### **Performance Reports Submission**

2023-2024 Collection of Data during the 2024-2025 SY

• NJ SMART

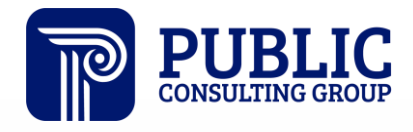

**Solutions that Matter** 

### NJ SMART Webinar Etiquette

We want to ensure that all attendees connected to the call can easily hear the training and that all questions are answered.

How can I ask a question?

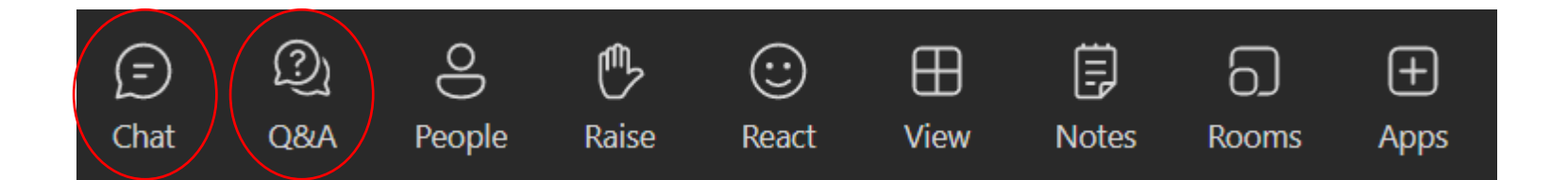

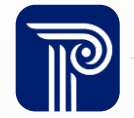

### Webinar Feature: Live Captioning

To use live captions during this webinar:

1. Click the "More" option along the Teams webinar control panel (top of your screen).

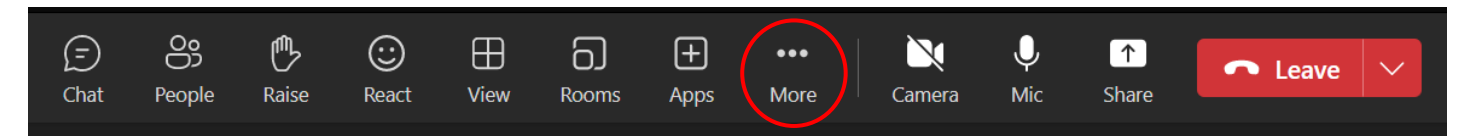

2. Click on "Language and speech" and then "Turn on live captions."

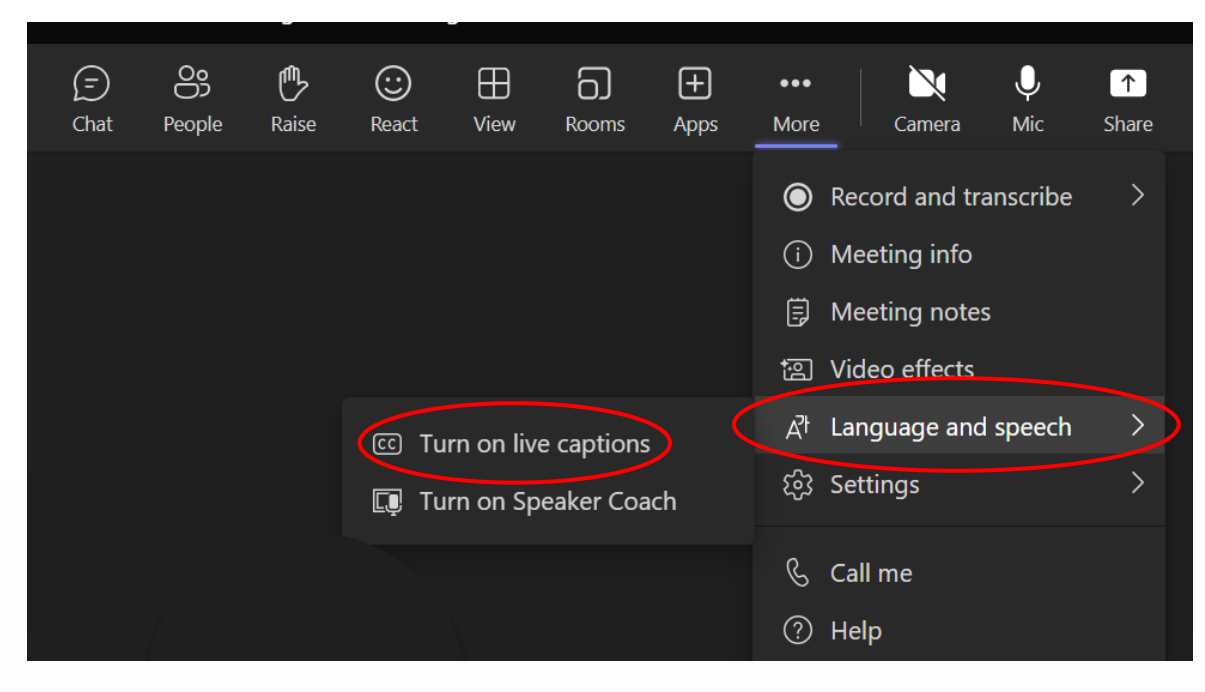

![](_page_2_Picture_6.jpeg)

### Performance Reports Submission Agenda

| Introduction                               | <ul><li>Find resources to help you get started</li><li>Learn important dates and deadlines</li></ul> |
|--------------------------------------------|----------------------------------------------------------------------------------------------------|
| Interpreting Reporting<br>Responsibilities | <ul> <li>Why this data is collected</li> <li>Recognize which records need to be reported</li> </ul>  |
|                                            | <ul> <li>How to review last year's data</li> </ul>                                                   |
| Using Performance                          | <ul> <li>Learn how to use and navigate the<br/>Submission, including Sample Reports</li> </ul>       |
| Data                                       | <ul> <li>Review Performance Reports Submission<br/>FAQs</li> </ul>                                   |

![](_page_3_Picture_2.jpeg)

#### **Available Resources**

#### NJ SMART Help Desk

![](_page_4_Picture_2.jpeg)

1-800-254-0295 njsmart@pcgus.com

#### **Resources & Trainings**

![](_page_4_Picture_5.jpeg)

NJ SMART Resources & Trainings

![](_page_4_Picture_7.jpeg)

www.publicconsultinggroup.com

### **Performance Reports Submission Overview**

The Performance Reports Submission collects school and district narrative information to populate the **2023-2024** School Performance Reports.

• The data being collected this year is for the 2023-2024 School Year.

| Home         Upload your District and School Performance data file, correct errors, and release your data to the NJDOE. This tab i collection period.  | Requires Attention 😯 May Rea  | quire Attention 오 Good<br>formance Reports Submission | A   |
|----------------------------------------------------------------------------------------------------|-------------------------------|-------------------------------------------------------|-----|
| Home         Upload your District and School Performance data file, correct errors, and release your data to the NJDOE. This tab is collection period. | is available only during Perf | formance Reports Submission                           | 61° |
| Upload collection period.                                                                                                    |                               |                                                       |     |
|                                                                                                    | •- •                          |                                                       |     |
| Add Record                                                                                                    | •- •                          |                                                       |     |
| History Record Submission Mor                                                                                                    | nitoring                      | 0 🚔                                                   |     |
| Current Data 📀 Upload Available                                                                                                    |                               | 6                                                     |     |
| Last Year's Data                                                                                                    | All R                         | lecords                                               |     |
| Errors Add Available                                                                                                    |                               |                                                       |     |
| Warnings                                                                                                    |                               |                                                       |     |
| Release Pocord Cloopsing                                                                                                    |                               |                                                       |     |
| Sample Reports                                                                                                    |                               |                                                       |     |
| Errors 5                                                                                                    |                               |                                                       |     |
| ♥ Warnings 0                                                                                                    |                               |                                                       |     |
|                                                                                                    |                               |                                                       |     |

![](_page_5_Picture_4.jpeg)

### **Getting Started**

It is **mandatory** for all districts to download the Performance Reports Submission Handbook for review of definitions, validation rules, additional notes, and common errors.

#### NJ SMART Resources & Trainings

About this Site

The NJ SMART Resources & Trainings website links users to important information occurring within NJ SMART, including downloadable resources and webinar and on demand trainings available to assist you throughout the data submission process.

#### Maintaining Security and Policy Compliance when working with Student and Staff Data

Users are reminded that NJ SMART is a secure data transfer and reporting site. By accessing this site you acknowledge that the work completed within NJ SMART is subject to the rules and requirements of the Family Educational Rights and Privacy Act (FERPA) regarding the confidentiality of student records and the Federal Privacy Act regarding employee records collected by Federal agencies. Any suspected unauthorized use of this site should be reported immediately to NJ SMART at 800-254-0295.

#### Questions and Assistance

Questions about NJ SMART can be directed to the NJ SMART Help Desk by calling (800) 254-0295 or e-mailing NJSMART@pcgus.com.

![](_page_6_Figure_9.jpeg)

![](_page_6_Picture_10.jpeg)

Â

### Update for this Year's Collection

#### • New Data Elements:

- **TieredModelIntervention** Indicator of whether school or district provides multiple levels/tiers of instruction or intervention that progressively provide all general and all special education students with support based on a response to instruction or intervention
- InterventionReferralModel Indicator of the model the school or district is using to implement a coordinated system for planning and delivering Intervention and Referral Services designed to assist all general and special education students who are experiencing learning, behavior, or health difficulties, and to assist staff who have difficulties in addressing students' learning, behavior, or health needs.
- PBSIS Indicator of whether school or district uses Positive Behavior Supports in Schools (PBSIS) or the New Jersey Positive Behavior Supports in Schools (NJPBSIS) in addition to the model(s) for intervention and referral services.
- UniversalScreeningKto3 Indicator of whether school or district uses Universal Screening instruments beyond a required Dyslexia screener in kindergarten through grade 3.
- UniversalScreening4to8 Indicator of whether school or district uses Universal Screening instruments in grades 4 through 8.
- UniversalScreening9to12 Indicator of whether school or district uses Universal Screening instruments in grades 9 through 12.

![](_page_7_Picture_8.jpeg)

### Update for this Year's Collection

#### **Updates to Existing Data Elements**

- The Additional Notes to the following data elements have been expanded:
  - RecordIndicator
  - SummaryHighlight1
  - SummaryHighlight2
  - SummaryHighlight3
  - MissionVisionTheme
  - AwardsRecognitionAccomplishments
  - CoursesCurriculumInstruction
  - SportsandAthletics
  - ClimateSurvey
  - BeforeandAfterSchoolPrograms
  - StaffandProfessionalLearning
  - Postsecondary
  - StudentSupportsandServices
  - StudentHealthandWellness
  - ParentCommunityInvolvement
  - Facilities
  - SchoolSafety
  - TechnologySTEM
  - EarlyChildhood
  - SpecialTopic

# NJ SMART Submission Timeline

![](_page_9_Figure_1.jpeg)

![](_page_9_Picture_2.jpeg)

![](_page_10_Picture_0.jpeg)

Any questions on what we have reviewed thus far?

![](_page_10_Picture_2.jpeg)

#### Last Year's Data

After the opening of the Submission period, LEAs can access the 2022-2023 Narrative data from the Last Year's Data page.

 By exporting the data into Excel, LEAs can review and update for the 2023-2024 school year.

| Performar                                               | nce Reports Sub                                                     | omission                                                                      |                                                             |                                      |  |
|---------------------------------------------------------|---------------------------------------------------------------------|-------------------------------------------------------------------------------|-------------------------------------------------------------|--------------------------------------|--|
| Home<br>Upload<br>Add Record<br>History<br>Current Data | The Last Year's Data page shows a the current submission, where the | all the records in your LEA submitted<br>data can be updated to reflect any c | l for the previous year. This<br>hanges for the reported ye | data can be prepopulated into<br>ar. |  |
| Last Year's Data                                        | Last Year's Data R                                                  | lecords                                                                       |                                                             | Export as Excel                      |  |
| Errors<br>Warnings                                      | Column                                                              | • Operator                                                                    | • Value                                                     | Apply Filter                         |  |
| Release<br>Sample Reports                               | RECORD INDICATOR                                                    | SCHOOL CODE                                                                   | WEBSITE                                                     | FACEBOOK                             |  |
|                                                         |                                                                     | No data                                                                       |                                                             |                                      |  |
|                                                         |                                                                     |                                                                               |                                                             |                                      |  |

![](_page_11_Picture_4.jpeg)

### Performance Reports Submission Records

A record should be submitted for your district and each school within your district that was open for the 2023-2024 SY. This data will be used to populate the Narrative section of the separate District and School level New Jersey School Performance Reports.

• For example, if your district has 3 schools, you should have 4 total records submitted to your submission: one record for the district, and a record for each of the three schools:

| ļ  | AutoSa  | ve 💽 Off   | B<br>S<br>~ C              | ∽ <b>€ ∽</b> :                                                       | ~        |                              | Performa | ince Reports Subm | nission Template         |
|----|---------|------------|----------------------------|----------------------------------------------------------------------|----------|------------------------------|----------|-------------------|--------------------------|
| F  | ile     | Home       | Insert Dra                 | aw Page                                                              | e Layout | Formulas                     | Data     | Review View       | ، Help                   |
| Pa | aste    | Cali       | bri<br><i>I</i> <u>U</u> ∽ | <ul> <li>11 &lt; A</li> <li>↓ 4</li> <li>↓ 4</li> <li>↓ 4</li> </ul> | ^ A* ∃   | ≡ <u>=</u> ≫~<br>= = = = = = | ab<br>c⊋ | General<br>\$~%9  |                          |
| C  | ipboard | d I        | Font                       |                                                                      | Гъ       | Alignment                    | ۲        | Number            | ы                        |
| J7 |         | -          | $\times$ $\checkmark$      | fx                                                                   |          |                              |          |                   |                          |
|    |         | А          | В                          | С                                                                    | D        | E                            |          | F                 | G                        |
| 1  | Reco    | rdIndicato | r SchoolCode               | Facebook                                                             | Twitter  | SummaryHighli                | ght1 Sur | nmaryHighlight:   | <mark>2 SummaryHi</mark> |
| 2  | D       |            |                            |                                                                      |          |                              |          |                   |                          |
| 3  | S       |            | 010                        |                                                                      |          |                              |          |                   |                          |
| 4  | S       |            | 020                        |                                                                      |          |                              |          |                   |                          |
| 5  | S       |            | 030                        |                                                                      |          |                              |          |                   |                          |
| 6  |         |            |                            |                                                                      |          |                              |          |                   |                          |

![](_page_12_Picture_4.jpeg)

### File Upload

#### How do I upload my Narrative data to the Submission?

- Like other NJ SMART collections, two options are available:
  - File Upload
  - Add Record

| Home             | đ                                                                                                    |
|------------------|----------------------------------------------------------------------------------------------------|
| Upload           | Add Record allows you to add an individual district or school level record.                                                                                         |
| Add Record       | Please Note: When adding a record, every required field must have a value. Select Add Record once all the necessary information is provided in the cells below.     |
| History          | The new "Pre-Populate Data" option now gives users the ability to pre-populate and edit data submitted to last year's submission with the click of a single button! |
| Current Data     |                                                                                                    |
| Last Year's Data |                                                                                                    |
| Errors           | Pre-Populate Data Upload Record                                                                                                    |
| Warnings         |                                                                                                    |
| Release          | Pequired Fields                                                                                                    |
| Sample Reports   |                                                                                                    |
|                  | Record Indicator                                                                                                    |
|                  | School Code                                                                                                    |
|                  |                                                                                                    |

![](_page_13_Picture_6.jpeg)

### Data Elements

#### Which fields are required or optional?

- Required:
  - RecordIndicator
  - SchoolCode, if RecordIndicator = S
  - TieredModelIntervention
  - InterventionReferralModel
  - PBSIS
  - UniversalScreeningKto3, if school serves K to 3
  - UniversalScreening4to8, if school serves grades 4-8
  - UniversalScreening9to12, if school serves grades 9-12
- All other fields are optional.

![](_page_14_Picture_13.jpeg)

### **Excluding Optional Sections**

Not all sections apply to my LEA, how do I ensure that these sections do not appear in our Performance Report?

• If an optional field is left blank, the section will not be displayed within the Narrative Section of the Performance Report.

| ptional Fields    | _  |
|-------------------|----|
| cebook            |    |
|                   |    |
| itter             |    |
|                   |    |
| mmary Highlight 1 |    |
|                   |    |
|                   |    |
|                   | 11 |

![](_page_15_Picture_4.jpeg)

#### Errors

#### How do I view and resolve errors in my submission?

 Navigate to the Errors page and drill down into a record to view the Errors by Error Type:

| A Frrors: 2                     |                                              |
|---------------------------------|----------------------------------------------|
| DATA ELEMENT                    | ERROR DESCRIPTION                            |
| SchoolCode                      | Field must be blank if Record Indicator is D |
| Website                         | Field cannot be left blank                   |
| Cancel PEdit<br>Required Fields |                                              |
| Record Indicator                | School Code     v   080                      |

• Errors need to be resolved in your Information System and then uploaded into NJ SMART.

![](_page_16_Picture_5.jpeg)

# Warnings

#### Why am I receiving a warning?

 If a district or school record has not yet been submitted, you will receive a Warning.

| Warnings          |                        |  |  |  |
|-------------------|------------------------|--|--|--|
| Column • Operator | Value     Apply Filter |  |  |  |
| SCHOOL CODE       | WARNING MESSAGE        |  |  |  |
| 020               | No data was submitted  |  |  |  |
| 025               | No data was submitted  |  |  |  |
| 050               | No data was submitted  |  |  |  |
| 055               | No data was submitted  |  |  |  |

![](_page_17_Picture_4.jpeg)

### Sample Report

#### How do I preview how my data will look on the Performance Reports?

• Navigate to the Sample Reports page and select the school or district you wish to view.

| Home             |                                                                              |    |
|------------------|------------------------------------------------------------------------------|----|
| Upload           | Back to Sample Reports / Report                                              |    |
| Add Record       | Customize the Report                                                         | 47 |
| History          |                                                                              |    |
| Current Data     | I     √     1     of 2     >     I     Image: Document Map                   |    |
| Last Year's Data | School Contact Info                                                          |    |
| Errors           | Faculty Attendance         Type         Contact Information           County |    |
| Warnings         | Principal Name       Address       Phone Number                              |    |
| Release          | Email Address     _       Website     _                                      |    |
| Sample Reports   |                                                                              |    |

#### Remove a Record

#### How do I remove a record from the Performance Reports Submission?

• To erase a record, drill down into the record by clicking on the Record Indicator Type and clicking the Erase button.

| Record Details   |             |
|------------------|-------------|
| Cancel 🖋Edit     | Erase       |
| Required Fields  |             |
| Record Indicator | School Code |
| D                |             |

![](_page_19_Picture_4.jpeg)

# **Certify/Certify with Errors**

#### Step 1:

#### Step 2:

#### Home

Upload

Add Record

History

Current Data

Last Year's Data

Errors

Warnings

Release

#### **Certify Submission Records**

You have reached the final step to release your data to the NJ Department of Education. By certifying your data as official for submitting to the NJDOE, you are acknowledging that the submitted data has been reviewed for accuracy and approved by all appropriate district and local staff.

Certify: If you have corrected all errors and are ready to submit your data to NJDOE, the Certify button will be enabled for you to select. By clicking this button, you are certifying that the data submitted has been reviewed and verified by appropriate district and local staff and is ready for official use by the NJDOE.

Certify Submission with Errors: This button will not become enabled until the only errors that remain are related to SID Management matching and cannot be corrected. If the Certify Submission with Errors button is disabled, this indicates that correctable errors remain in your submission and must be resolved. Districts that have corrected all errors should continue to use the Certify button.

Retract: Once you have released your file, you have until the Performance Reports Submission deadline to retract your data.

![](_page_20_Picture_17.jpeg)

| Release H  | listory |              |      |               |              |                |             |
|------------|---------|--------------|------|---------------|--------------|----------------|-------------|
| SUBMISSION | ACTION  | TIME STAMP ¥ | USER | TOTAL RECORDS | TOTAL ERRORS | TOTAL WARNINGS | SCHOOL YEAR |
|            |         |              |      | No data       |              |                |             |

![](_page_20_Picture_19.jpeg)

# Certify/Certify with Errors (Cont.)

| Certify                                                                                                    | Certify with Errors                                                                                  |
|----------------------------------------------------------------------------------------------------|----------------------------------------------------------------------------------------------------|
| Enabled for districts that have uploaded<br>and corrected all errors in the NJ SMART<br>Portal.                                                                                                    | Only enabled for districts that have<br>uploaded a Full File and errors remain in<br>the Submission. |
| Certify and Certify Submission with Errors will <b>not</b> be enabled if you have not uploaded a file.                                                                                                    |                                                                                                    |
| Certify and Certify Submission with Errors is only enabled during the Official Submission<br>Period. You can Certify your data at <b>any time</b> during the Official Submission Period. You<br>do not need to wait for the day of the deadline to Certify. |                                                                                                    |

![](_page_21_Picture_2.jpeg)

![](_page_22_Picture_0.jpeg)

Any remaining questions before we adjourn the meeting?

![](_page_22_Picture_2.jpeg)

#### **Available Resources**

#### NJ SMART Help Desk

![](_page_23_Picture_2.jpeg)

1-800-254-0295 njsmart@pcgus.com

#### **Resources & Trainings**

![](_page_23_Picture_5.jpeg)

NJ SMART Resources & Trainings

![](_page_23_Picture_7.jpeg)

#### Please Provide your Feedback

![](_page_24_Picture_1.jpeg)

# We'd love to hear from you!

![](_page_24_Picture_3.jpeg)

![](_page_25_Picture_0.jpeg)

**Solutions that Matter** 

![](_page_25_Picture_2.jpeg)